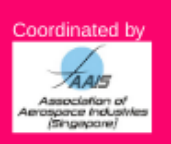

## QUICK GUIDE: VIEW PARTICIPANTS, REQUEST MEETINGS, CONFIRM MEETINGS

## **To View B2B Participants**

- 1. Login to the <u>B2B Platform</u> with your email and password.
  - Ensure you have completed you profile under the "My Profile" tab.
  - Ensure you have blocked out timeslots when you are NOT available for meetings by clicking "set to unavailable" under "My Agenda".
- 2. Click on "Attendees" tab and scroll down to view the complete list of participating companies.
  - You may click on the "Search" button to find companies with specific competencies/ capabilities/ certifications, etc.
  - Enter Keyword (e.g. "anodising", "anodizing", "repair", "cold spray", "FAA", "vanes"); OR
  - Check specific categories under 01 What we have to offer (e.g. "Aircraft Interior", "OEM", "Precision Machining", "Tooling"). Do remember to uncheck/clear the categories after every search, otherwise, the search becomes more and more limited.

| Pitch and Match My agen      | da Attendees My Profile                                        | weicome Misnell Arwan neip                                                       |
|------------------------------|----------------------------------------------------------------|----------------------------------------------------------------------------------|
| 🎥 Explore your favorite list |                                                                |                                                                                  |
| Check the wh                 | nole attendee list or list your favorite atten                 | ndees and send meeting requests.                                                 |
|                              | All attendees Favori                                           | te list                                                                          |
|                              |                                                                |                                                                                  |
| Find your match              |                                                                |                                                                                  |
| leyword                      | composites                                                     | Search                                                                           |
| Company                      |                                                                |                                                                                  |
| Country                      | singapore                                                      |                                                                                  |
| Employees                    | Any 🔻                                                          |                                                                                  |
| 01 What we have to offer:    | 🔲 A dalibi ya Maasufa shudaa                                   |                                                                                  |
|                              | Alicraft Ground Support                                        | Aerospace Material                                                               |
|                              | Airport/Terminal                                               | Avionics                                                                         |
|                              | Equipment                                                      |                                                                                  |
|                              | Equipment<br>Casting & Forging                                 | Certification & Consultancy                                                      |
|                              | Equipment<br>Casting & Forging<br>Components                   | Certification & Consultancy Composites Composites                                |
|                              | Equipment<br>Casting & Forging<br>Components<br>Digitalisation | Certification & Consultancy Composites Distributor of Aircraft Parts & Equipment |

## To Request Appointment(s)

- 1. Click on the company/organisation you would like to set up a meeting with (e.g. "Association of Aerospace Industries (Singapore))".
- 2. Scroll down to see participating representatives and click on the person you would like to meet (e.g. "Kheng Yok Sia").

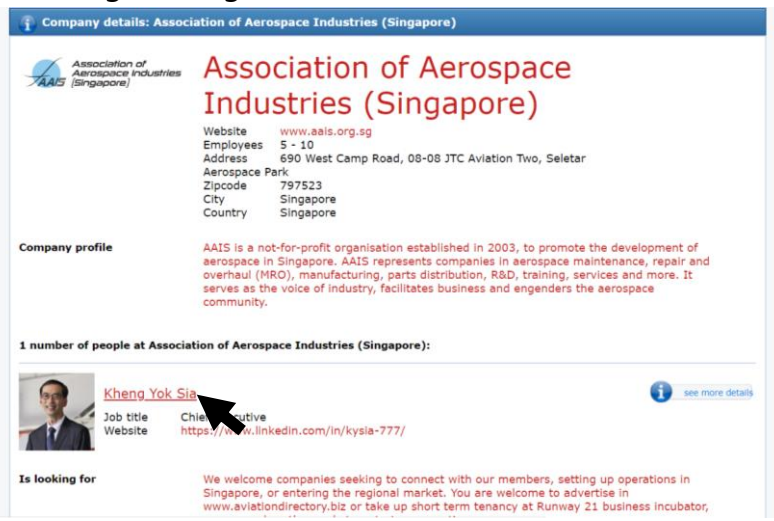

- 3. View attendee details and scroll down to his/her agenda.
- Select your desired meeting slot (e.g. Wed 12 Feb 0930-1000h) and click "Request a meeting".
  - By selecting "<u>Automatic meeting place reservation</u>", a meeting space will be made available and assigned to you for the specified 30-minute timeblock at the Singapore Pavilion @ Singapore Airshow. These meeting spaces are located within Booth B01 and C11.
  - You may also wish to propose your own location for the meeting. If doing so, please enter details of location (e.g. France Country Pavilion).

| 📛 Agend | la                  |                                   |                                     |        |                   |                                                                                                    |
|---------|---------------------|-----------------------------------|-------------------------------------|--------|-------------------|----------------------------------------------------------------------------------------------------|
|         |                     |                                   |                                     |        |                   |                                                                                                    |
| 9-00    | Tuesday, 11/02/2020 | Wednesday, 12/02/2020             | Thursday, 13/02/2020                | 9-00   |                   |                                                                                                    |
| 0.00    |                     |                                   |                                     | 0.00   |                   |                                                                                                    |
|         |                     |                                   |                                     |        | 🕵 Request details |                                                                                                    |
|         |                     | 09:30 - 10:00<br>Request a meetin | 09:30 - 10:00<br>Request a meeting. |        | Who               | Kheng Yok Sia of Association of Aerospace Industries (Singapore                                          |
|         |                     | 6 free                            | E Free                              |        | When              | Wednesday, 12/02/2020 at 09:30                                                                           |
| 10:00   |                     | 10:00 - 10:30                     | 10:00 - 10:30                       |        | Where             |                                                                                                    |
|         |                     | Request a meeting.                | Request a meeting.                  |        | Where             | <ul> <li>Stromatic meeting place reservation</li> <li>Store your own location for the meeting</li> </ul> |
|         |                     |                                   |                                     |        | Request details   |                                                                                                    |
|         |                     | 10:30 - 11:00                     | 10:30 - 11:00                       |        |                   |                                                                                                    |
|         |                     | Unavailable.                      | Request a meeting.                  |        |                   |                                                                                                    |
|         |                     | Blocked by the invitee.           | E Free                              |        |                   | Cond request                                                                                             |
|         |                     |                                   |                                     |        |                   | Send request                                                                                             |
| 11-00   |                     |                                   |                                     | -11:00 |                   |                                                                                                    |

5. Click on "**Send request**". The representative will automatically receive an email to inform him/her to accept/reject or reschedule the meeting.

## **To View Meeting Requests**

1. Click on "My Pitch and Match" tab.

| My Pitch and Match                 | My agenda                    | Attendees     | My Profile |                 |                         |                                                     |
|------------------------------------|------------------------------|---------------|------------|-----------------|-------------------------|-----------------------------------------------------|
| Messages from                      | n your Matchma               | ker Ann Majid |            |                 |                         | Help                                                |
| You have no new me                 | essages                      |               |            | go to archive 🌘 | To<br>sin<br>linl<br>pa | get help on<br>1ply click on<br>< in the upp<br>ge. |
| Meeting reque <u>1 attendees v</u> | ests (1)<br>want to meet you | k             |            |                 | 2                       | Matchma                                             |
| Sou have requ                      | uested <b>0</b> meeting      | s             |            |                 |                         | +€<br>anr                                           |
| You have <b>0</b> co               | onfirmed meeting             | S             |            |                 | 2                       | My profile                                          |

- 2. See your meeting requests (e.g. "1 attendee want to meet you").
  - Click on the meeting request to see request details.
  - Click "see more details" to review the requestor's profile.
  - You may <u>accept</u> the meeting or <u>suggest other timeblock</u> to reschedule. Once you accept, the meeting will be confirmed.

| Pitch and Match | My agenda             | Attendees                                                                                              | My Profile           |                  | Welcome Anr | n Majid help lo |  |  |
|-----------------|-----------------------|----------------------------------------------------------------------------------------------------|----------------------|------------------|-------------|-----------------|--|--|
|                 |                       |                                                                                                    | Download for Outlook | E-mail my agenda | Print m     | iy agenda       |  |  |
| My Agenda>Pendi | ng meeting request    | ts> Meeting requ                                                                                       | uested               |                  |             |                 |  |  |
| 🔍 Request deta  | nils                  |                                                                                                    |                      |                  |             |                 |  |  |
| Who             | Kheng Yo<br>(Singapor | Kheng Yok Sia, Chief Executive of Association of Aerospace Industries<br>(Singapore) wants to meet you |                      |                  |             |                 |  |  |
| Request details |                       |                                                                                                    |                      |                  |             |                 |  |  |
| When            | Wednesda              | Suggest o                                                                                              | ther timeblock       |                  |             |                 |  |  |
| Status          | Awaiting a            | pproval from you                                                                                       | 1                    |                  |             |                 |  |  |
|                 |                       |                                                                                                    | Accept meeting       |                  |             | 渊 reject        |  |  |

3. You may check your requested meetings and confirmed meetings under the "**My Pitch and Match**" tab. You can also see an overview of your meetings under the "**My Agenda**" tab.

We wish you a fruitful time!